## 安裝 MetsStock EOD/Professional version

Metastock 8.01 電腦系統最低要求: Windows98/ME/NT(4.0 Service Pack 6a or higher)/2000/XP, 166Mhz Pentium processor, 32MB RAM, 60MB Hard Disk Space, CD-ROM drive, Super VGA(800x 600) or higher-resolution monitor with 256 colors, Microsoft Internet Explorer 6

注意: 如果你的 Internet Explorer 不是 6.0, 於安裝過程中會要求你安裝 IE 6.0, 但隨碟安裝的會 是英文版的 IE6.0, 如不想使用英文版的 IE6.0, 請自行到 Microsoft download 中文版的 Internet Explorer 6.0 安裝後, 才繼續安裝 Metastock 8.0 !!

\*\*\* 如你是使用中文 Windows,便須要先安裝 ChineseResourceFix.exe,方法請看 "安裝 MetsStock 8.0 - 前之解壓更新檔"說明 (MetsStock 8.01 上的不須這過步驟)

當你放入 MetaStock CD 後會自動執行安裝, 但如果沒執行, 你便須到你的光碟機找出 並 雙擊 Setup.exe 執行安裝。

| ●●●●●●●●●●●●●●●●●●●●●●●●●●●●●●●●●●●●                                                                                                    |                                                                                                    |    |
|----------------------------------------------------------------------------------------------------|----------------------------------------------------------------------------------------------------|----|
| · · · · · · · · · · · · · · · · · · ·                                                                                                    | 的最爱心 工具由 就料面                                                                                                    | 12 |
| *·*· ·································                                                                                                    | 료 28 X 뷰 뷰 뷰·                                                                                                    |    |
| #P# (1) (1) (1)                                                                                                    | State and the state                                                                                                    | *  |
| MHR         ×           h ⊕ 0.)         Expects           last         Expects           last         Expects | Experti<br>Experti<br>Is5<br>Class<br>Class<br>Cla |    |
| 初期計      愛 Web 資料表      通 研約計      通 研約計工作      通 指数的工作      通 指数的工作      通 指数的工作      通 指数的正体      通 指数的正体      通 上述的本目を見ない                                                                                                    | datal auk<br>datal Air<br>long-Bar<br>long-Bar<br>bit<br>Linenae bit                                                                                                    |    |
| A Ra Mic I WITH                                                                                                    |                                                                                                    |    |

## CYBERQUOTE (HK) LTD

## 1)出現安裝畫面,按 "Next"。

| Welcome  |                                                                                                    | × |
|----------|----------------------------------------------------------------------------------------------------|---|
|          | Welcome to the MetaStock Setup program. This program will install MetaStock on your computer.                                                                                                    |   |
|          | It is strongly recommended that you exit all Windows programs<br>before running this Setup program.                                                                                                    |   |
|          | Click Cancel to quit Setup and then close any programs you<br>have running. Click Next to continue with the Setup program.                                                                                 |   |
| <u>s</u> | WARNING: This program is protected by copyright law and<br>international treaties.                                                                                                    |   |
|          | Unauthorized reproduction or distribution of this program, or any<br>portion of it, may result in severe civil and criminal penalties, and<br>will be prosecuted to the maximum extent possible under law. |   |
|          | Next > Cancel                                                                                                    | 1 |

## 2)選擇接受使用權聲明 accept this agreement。

| Equis Software             | License Agreemer | nt                                        |
|----------------------------|------------------|-------------------------------------------|
| IMPORTANT -<br>THIS SOFTW/ | READ THE FOLL    | OWING AGREEMENT CAREFULLY BEFORE USING    |
| BY CLICKING                | ON THE "I ACCEP  | T THIS AGREEMENT" BUTTON, INSTALLING,     |
| COPYING OR                 | OTHERWISE USII   | NG THE SOFTWARE, YOU AGREE TO BE BOUND    |
| BY THE TERM                | IS OF THIS AGRE  | EMENT. IF YOU DO NOT AGREE TO THE TERMS   |
| OF THIS AGRI               | EEMENT, CLICK O  | IN THE "I DO NOT ACCEPT THIS AGREEMENT"   |
| BUTTON AND                 | /OR DO NOT INS   | TALL THE SOFTWARE.                        |
| YOU AGREE 1                | HAT YOUR USE (   | OF THE SOFTWARE ACKNOWLEDGES THAT YOU     |
| HAVE READ 1                | HIS AGREEMENT    | , UNDERSTAND IT, AND AGREE TO BE BOUND BY |

3) 輸入用戶名稱, 最重要是輸入 Setup Key。

| Ser Information   |                                                                  | > |
|-------------------|------------------------------------------------------------------|---|
|                   | Please enter your user information                               |   |
|                   | N <u>a</u> me: Phillip                                           |   |
|                   | <u>C</u> ompany: Phillip                                         |   |
| The second second | Setup <u>K</u> ey:                                               |   |
|                   | NOTE: The Setup Key is located on the back of the CD Jewel case. |   |
|                   |                                                                  |   |
|                   | < <u>B</u> ack <u>N</u> ext > Cancel                             | 1 |

4) 決定安裝路徑, 選 "Next"。

| Select Destination Folder | X                                                                             |
|---------------------------|-------------------------------------------------------------------------------|
|                           | Setup will install MetaStock in the following folder.                         |
|                           | To install to this folder, choose Next.                                       |
|                           | To install to a different folder, choose Browse and select another<br>folder. |
|                           | You can choose not to install MetaStock by clicking Cancel to exit Setup.     |
|                           | Destination Folder<br>C:\PROGRAM FILES\EQUIS Browse                           |
|                           | < <u>B</u> ack <u>Next</u> > Cancel                                           |

5) 選擇安裝型式, 一般都是 Standard, 按 "Next"。

| Select Setup Type |                       | ×                                       |
|-------------------|-----------------------|-----------------------------------------|
|                   | Please select a Setu  | p type                                  |
|                   |                       | Install with the standard options.      |
|                   | C <u>C</u> ustom      | Install with only the options selected. |
|                   | © <u>₩</u> orkstation | Install to run from a server.           |
|                   | Destination Folder    |                                         |
|                   | C:\PROGRAM FILE       | IS/EQUIS Browse                         |
|                   | <                     | <u>B</u> ack <u>N</u> ext > Cancel      |

6) 如是安裝 MetaStock Professional version 須要選 "Signal[Broadcast Version]"。 (註: End of Date version 沒有這個選項)

| Select Real-time Vendor | <u>)</u>                                                                                                    | < |
|-------------------------|----------------------------------------------------------------------------------------------------|---|
|                         | Please choose a real-time data service from the list below:<br>(If you don't use a real-time service, choose No Real-time Vendor<br>and click Next.) |   |
|                         | <ul> <li>eSignal</li> <li>Signal (Broadcast Version)</li> <li>BMI</li> <li>No Real-time Vendor</li> </ul>                                            |   |
|                         | < Back Next > Cancel                                                                                                    |   |

6) 這是 Reuters Dataline 的 setup, 如你不是使用 Reuters 的服務, **請不要輸入任可資料**, 否則 當你每次打開 MetaStock, 都會先嘗試連線到 Reuters 那邊。

| Reuters DataLink Informatio | An account with Reuters DataLink is required to use MetaStock's DataOnDemand(TM) feature. If you have a Reuters DataLink account, please enter your User ID and Password below.  If you do not have an account with Reuters DataLink and want to use DataOnDemand, please call 1-800-842-3045 or visit http://www.reutersdatalink.com/signup to open an account.  If you do not enter a User ID and Password at this time, you will be able to enter this information after installation.  User ID:  Password:  Confirm Password: | × |
|-----------------------------|----------------------------------------------------------------------------------------------------|---|
|                             | < <u>B</u> ack <u>N</u> ext > Cancel                                                                                                    |   |

7) 設定新增於程式集內的資料夾名稱 (一般會用預設), 按 "Next"。

| Equis Folder Selection | ×                                                                                                    |
|------------------------|----------------------------------------------------------------------------------------------------|
|                        | Setup will add program icons to the Program Folder listed below.<br>You may type a new folder name, or select one from the Existing<br>Folders list. Click Next to continue.<br>Program Folder:<br>Equis Internationa<br>Existing Folders: |
|                        | Accessories<br>Adobe Acrobat 4.0 CE<br>AnalogX<br>CAMS 2002<br>CAMSC<br>ChineseGiamer<br>Dell Accessories<br>Dell Rack Advisor v3.28<br>Equis International<br>ezPeer1.7                                                                   |
|                        | < <u>B</u> ack <u>N</u> ext > Cancel                                                                                                    |

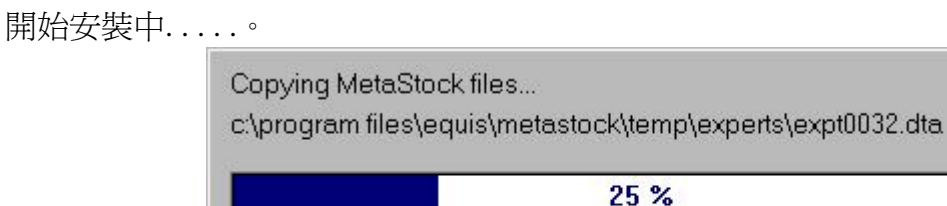

| 25 %        |  |
|-------------|--|
|             |  |
| Concerned 1 |  |
| Cancel      |  |

9) 安裝捷徑到桌面, 選 "Next"。

| ~ | Please select the shortcut(s) you would like to<br>place on the desktop: |
|---|--------------------------------------------------------------------------|
|   | I▼ MetaStock<br>I▼ Ihe DownLoader                                        |
|   | Z Back Newty Canod                                                       |

10) 完成安裝 按 Finish 重新啓動電腦。

| Setup has finished copying files to your computer.                                                        |
|----------------------------------------------------------------------------------------------------|
| Before you can use the program, you must restart Windows or<br>your computer.                             |
| <ul> <li>Mes, I want to restart my computer now</li> <li>Mo, I will restart my computer later.</li> </ul> |
| Remove any disks from their drives, and then click Finish to complete setup.                              |
| < <u>B</u> ack <b>Finish</b>                                                                              |